### Sistema ecografico SonoSite SII

### FUJIFILM Value from Innovation

### Panoramica

La presente Guida di riferimento rapido viene fornita solo a scopo di riferimento e aggiornamento e non sostituisce il Manuale dell'utente fornito con il sistema SonoSite SII. Per procedure, descrizioni, funzioni e precauzioni di sicurezza dettagliate, consultare il *Manuale dell'utente SonoSite SII* disponibile all'indirizzo http://www.sonosite.com.

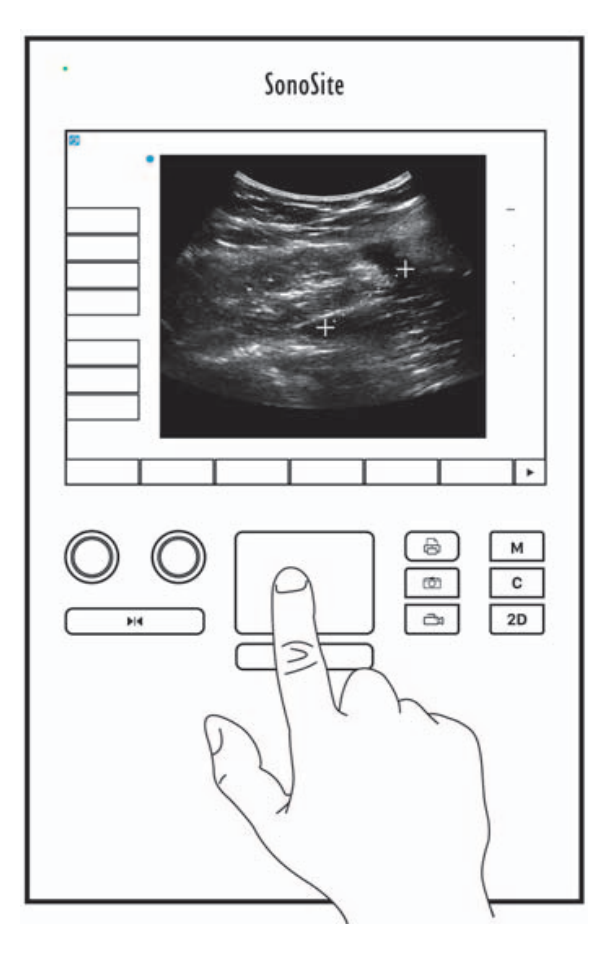

Pagina 1 di 10

P22542-04

Guida di riferimento rapida

Sistema ecografico SonoSite SII

SonoSite

**Controlli sullo schermo** I controlli che vengono visualizzati sul touchscreen variano in maniera dinamica in base al contesto. Vengono visualizzati solo i controlli disponibili nella modalità o nella funzione corrente. Per selezionare un controllo sul touchscreen, toccarlo una volta.

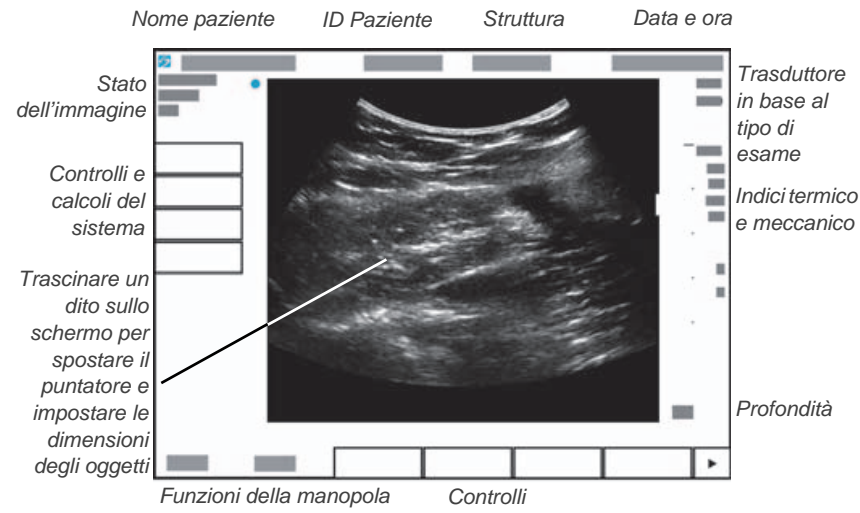

**Controlli del sistema** I pulsanti e le manopole situate sotto il touchscreen sono generalmente persistenti, ma alcuni di essi, in presenza di determinate modalità o condizioni, potrebbero essere non attivi. I controlli sono illuminati quando attivi e spenti quando non attivi. La funzione di ciascuna manopola può cambiare in base alla modalità o alla condizione.

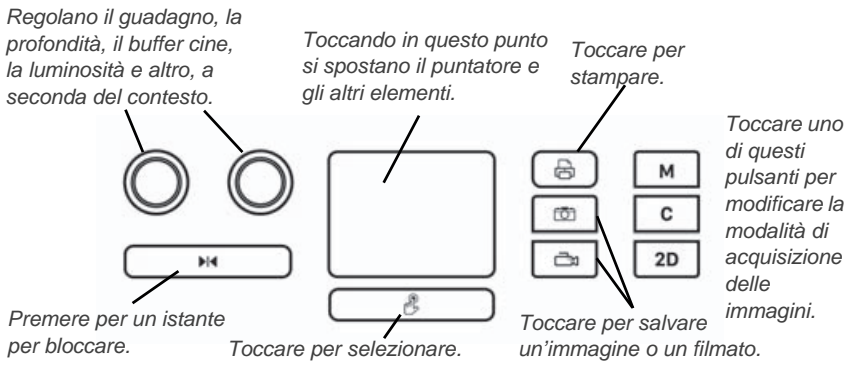

### Pagina 2 di 10

Sistema ecografico SonoSite SII

# SonoSite

### Prima di eseguire una scansione

Qualora un comando necessario non venisse visualizzato sullo schermo, toccare la

freccia More Controls (Altri comandi)

per mostrare un'altra serie di comandi.

### Installazione della batteria

- 1 Verificare che il sistema ecografico sia disattivato.
- 2 Nella parte posteriore del sistema, far scivolare le quattro sporgenze sull'estremità della batteria negli slot presenti sul lato destro del vano batteria.
- **3** Spingere la batteria nell'apposito vano, premendo fino all'inserimento del dispositivo di chiusura.

### Collegamento dei trasduttori

- 1 Sul connettore del trasduttore, sollevare il dispositivo di chiusura e ruotarlo in senso orario.
- **2** Fissare il connettore nella porta sulla parte posteriore dell'unità, in prossimità del fondo.

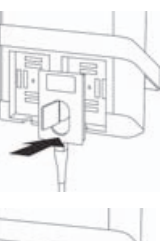

- **3** Ruotare l'impugnatura del dispositivo di chiusura in senso antiorario.
- **4** Fissare il connettore al sistema premendo il dispositivo di chiusura verso il basso.

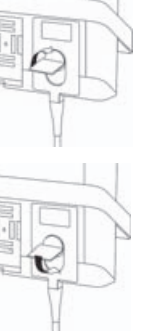

Pagina 3 di 10

P22542-04

Guida di riferimento rapida

Sistema ecografico SonoSite SII

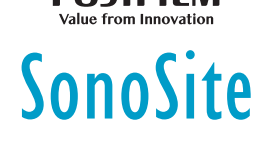

### Prima di eseguire una scansione

### Accensione del sistema

Nella parte alta posteriore del sistema, premere il pulsante On/Off.

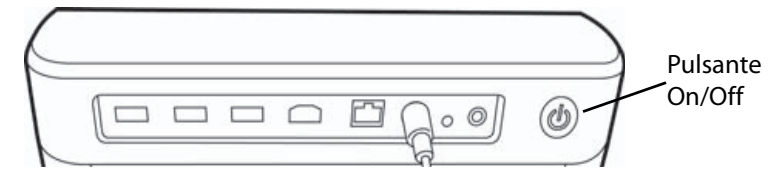

### Accesso

È possibile che non sia necessario eseguire il login sul sistema.

- 1 Accendere il sistema.
- 2 Sul registro della schermata digitare nome utente e password.
- 3 Toccare OK.

### Commutazione dei trasduttori

Solo per sistemi con due trasduttori collegati.

- 1 Toccare Transducer (Trasduttore).
- 2 Toccare **Switch** (Alterna).

### Scelta di un tipo di esame

La disponibilità del tipo di esame dipende dal trasduttore selezionato.

- 1 Toccare Transducer (Trasduttore).
- 2 Toccare il tipo di esame che si desidera utilizzare.

Pagina 4 di 10

Sistema ecografico SonoSite SII

### FUJIFILM Value from Innovation

### Scansione

### Modalità di acquisizione delle immagini

- **2D** (predefinita): modalità di scansione 2D di base.
- M Mode: visualizza il movimento all'interno dell'immagine 2D. Comunemente utilizzata per misurare le strutture del cuore.
- Color (Colore): l'area all'interno della casella visualizza il flusso ematico a colori. Comunemente utilizzato per visualizzare la presenza e la direzione del flusso ematico.
- Doppler: visualizza uno spettro di velocità di flusso nel tempo. Comunemente utilizzato per visualizzare qualsiasi tipo di movimento, compresi flusso ematico e movimento dei tessuti.

### Esecuzione di una scansione di base

- 1 Accendere il sistema. Il sistema si avvia in modalità 2D.
- **2** Scegliere una modalità di acquisizione delle immagini ed eseguire una scansione.
- **3** Regolare i controlli per ottimizzare l'immagine e visualizzare le funzioni.
- 4 Salvare immagini e filmati utilizzando i pulsanti 🔯 e 斗

### Acquisizione delle immagini in M Mode

- 1 Toccare il tasto **M** per visualizzare la M Mode.
- 2 Trascinare il dito sul tastierino o sul touchscreen per posizionare la linea M.
- 3 Per visualizzare la traccia M Mode, toccare nuovamente il tasto M.
- 4 Per modificare la velocità di scansione, toccare ripetutamente il pulsante di comando per passare da Slow (Lento), Med (Medio) a Fast (Veloce) e viceversa.
- 5 È possibile passare dalla linea M alla traccia M Mode e viceversa toccando
   Update (Aggiorna).

P22542-04

Guida di riferimento rapida

### Sistema ecografico SonoSite SII

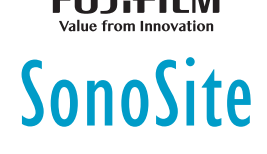

### Acquisizione delle immagini a colore

- 1 Toccare il tasto **C** per entrare nella modalità Colore.
- 2 Se si desidera passare all'eco-color-doppler (CPD), toccare **CPD** nella parte inferiore del touchscreen.
- **3** Trascinare il dito sul tastierino o sul touchscreen per posizionare o ridimensionare la casella RDI.
- **4** Toccare **Position** (Posizione) o **Size** (Dimensioni) per alternare tra posizione e dimensioni.

### Acquisizione delle immagini Doppler

La modalità di acquisizione immagini Doppler predefinita è PW Doppler.

- 1 Toccare il controllo **Doppler** nella parte inferiore del touchscreen.
- **2** Trascinare il dito sul tastierino o sul touchscreen per posizionare la linea D e il gate.
- **3** Regolare l'angolo o le dimensioni della porta: Premere più volte la manopola a destra oppure toccare il controllo sullo schermo al di sopra della manopola fino alla visualizzazione di **Gate** o **Angle** (Angolo), quindi ruotare la manopola per ridimensionare il gate o per regolare l'angolo corretto.
- **4** Per visualizzare la traccia spettrale, toccare **PW Dop**, **CW Dop** o **TDI Dop**, quindi toccare **Update** (Aggiorna). È inoltre possibile:
- 5 Per modificare la velocità di scansione, toccare ripetutamente il pulsante di comando per passare da Slow (Lento), Med (Medio) a Fast (Veloce) e viceversa.
  - Toccare **Update** (Aggiorna) per alternare linea D e traccia spettrale.

### Regolazione del guadagno e della profondità

In modalità di scansione:

- Ruotare la manopola di sinistra per regolare il guadagno.
- Ruotare la manopola di destra per regolare la profondità.

Pagina 6 di 10

### Sistema ecografico SonoSite SII

### Value from Innovation

### SonoSite

### Blocco e scorrimento dei fotogrammi (Cine)

- ▶ Per bloccare l'immagine, tenere premuto per un istante il pulsante ►.
- Ruotare la manopola di sinistra per scorrere attraverso i fotogrammi salvati (buffer cine).

Sopra la manopola viene visualizzato il numero del fotogramma corrente.

### Zoom

- 1 In 2D o Colore, toccare Zoom. Viene visualizzata la casella RDI.
- **2** Utilizzando il touchscreen o il tastierino posizionare la casella RDI e toccare nuovamente **Zoom** per ingrandire.
- **3** Se l'immagine è bloccata, utilizzare il touchscreen o il tastierino per muovere l'immagine in alto, in basso, a sinistra o a destra.
- 4 Toccare Zoom Off (Disattiva zoom) per uscire da questa funzione.

### Etichettatura di un'immagine

- 1 Toccare Annotate (Annota), quindi toccare una delle seguenti opzioni:
  - ▶ Label (Etichetta): immettere il testo nella parte superiore del modulo oppure scegliere un'etichetta standard dall'elenco.
  - Picto (Pitto): toccare il numero del pittogramma per scorrere attraverso i pittogrammi disponibili.
  - Arrow (Freccia): spostare e ruotare la freccia da un punto a un percorso.
- 2 Toccare Done (Fine).

### Uso dei filmati

- 1 Impostare la lunghezza del videoclip sulla pagina delle impostazioni **Presets** (Impostazioni predefinite).
- 2 Toccare il pulsante

Guida di riferimento rapida

### Sistema ecografico SonoSite SII

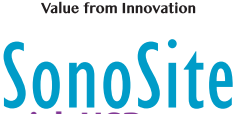

### Esportazione degli esami in una memory stick USB

- 1 Inserire una memory stick USB in una porta USB.
- 2 Nell'elenco dei pazienti, selezionare gli esami che si desidera esportare.
- 3 Toccare Exp. USB (Esp. USB).
- **4** Selezionare il proprio dispositivo USB dall'elenco e toccare **Export** (Esporta). Non rimuovere la memory stick USB finché non si completa il trasferimento.

### Modifica di un modulo di informazione paziente

- 1 Toccare Patient (Paziente).
  - Per aprire il modulo dall'esame corrente, toccare Information (Informazioni).
  - Per consultare l'elenco degli esami disponibili, toccare List (Elenco).
- 2 Toccare un campo del modulo per immettere il testo.

### Creazione di un nuovo modulo di informazione paziente

- 1 Toccare Patient (Paziente).
- 2 Toccare End (Fine).

Viene visualizzato un nuovo modulo di informazioni paziente.

### Misurazione

### Misurazione della distanza

- 1 Su un'immagine 2D bloccata, toccare **Calipers** (Calibri).
- 2 Toccare Distance (Distanza).
- **3** Trascinare il calibro in corrispondenza del primo punto.
- 4 Trascinare il secondo calibro in corrispondenza del secondo punto.

### Misurazione di un'ellisse

1 Su un'immagine 2D bloccata, toccare **Calipers** (Calibri).

Pagina 8 di 10

### Sistema ecografico SonoSite SII

### FUJIFILM Value from Innovation

### 2 Toccare Ellipse (Elisse).

- 3 Trascinare un calibro dell'ellisse su un bordo della struttura.
- 4 Trascinare l'altro calibro dell'ellisse sul bordo opposto della struttura.

### Misurazione di una forma

È possibile misurare una forma manualmente (2D o Doppler) o automaticamente (Doppler).

- 1 Su un'immagine bloccata, toccare **Calipers** (Calibri).
- **2** Toccare **Manual** (Manuale) per tracciare manualmente o **Auto** (Automatico) per tracciare automaticamente.
- **3** Utilizzare il tastierino o il touchscreen per posizionare il calibro e toccare **Set** (Imposta).
- 4 Completamento della traccia:
  - (manuale) utilizzare il tastierino o il touchscreen per completare la traccia e toccare Set (Imposta).
  - (automatico) utilizzare il tastierino o il touchscreen per posizionare il calibro alla fine della forma d'onda e toccare Set (Imposta).

### Misurazione della frequenza cardiaca

- 1 In una traccia M Mode bloccata, toccare Calipers (Calibri).
- 2 Toccare HR (FC).
- 3 Trascinare il calibro verticale al picco del battito cardiaco.
- **4** Trascinare il secondo calibro verticale sul picco del battito cardiaco successivo.

Guida di riferimento rapida

### Sistema ecografico SonoSite SII

## Value from Innovation

### Contatti

Tel. (Stati Uniti o Canada): +1-877-657-8118

**Tel.** (fuori dagli Stati Uniti o dal Canada): +1-425-951-1330, in alternativa rivolgersi al rappresentante locale

Fax: +1-425-951-6700

E-mail: service@sonosite.com

Sito Web: www.sonosite.com

# Produttore FUJIFILM SonoSite, Inc. 21919 30th Drive SE Bothell, WA 98021 Stati Uniti Tel: +1-888-482-9449 o +1-425-951-1200 Fax: +1-425-951-1201

FUJIFILM SonoSite B.V. Joop Geesinkweg 140 1114 AB Amsterdam, Paesi Bassi

Rappresentante autorizzato CE

Sponsor per l'Australia

FUJIFILM SonoSite

#### Australasia Pty Ltd 114 Old Pittwater Road BROOKVALE, NSW, 2100 Australia

SonoSite, SonoSite SII e il logo SonoSite sono marchi registrati o marchi di fabbrica di FUJIFILM SonoSite, Inc. in diverse giurisdizioni. Value from Innovation è un marchio registrato di FUJIFILM Holdings America Corporation. FUJIFILM è un marchio registrato di FUJIFILM Corporation.

Tutti gli altri marchi sono proprietà dei rispettivi proprietari.

Copyright © 2019 FUJIFILM SonoSite, Inc. Tutti i diritti riservati.

CE 2797

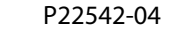

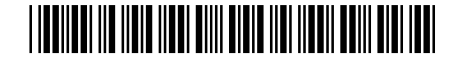

### Pagina 10 di 10